### **New Member Online Registration**

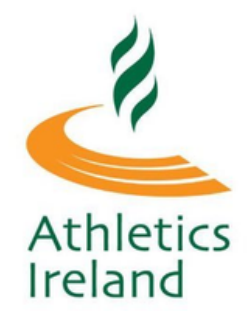

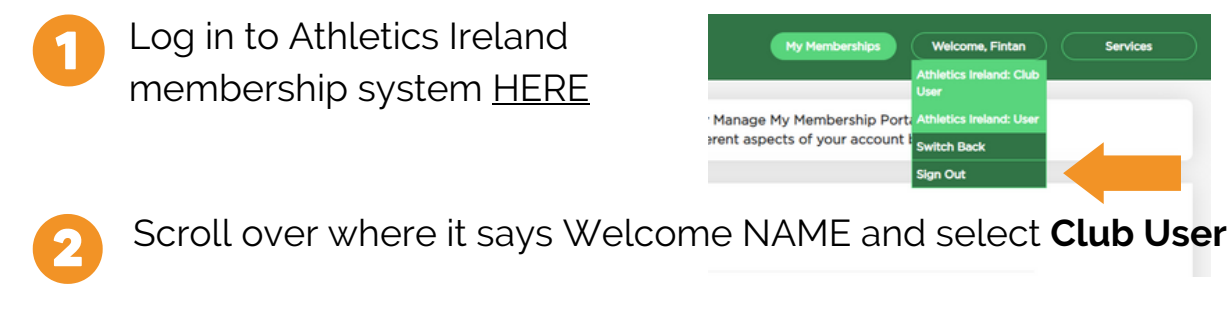

#### Go to Club Profile and Select General Information

| Athletics I               | reland Club Management Communications Welcome, Robert              | Services |
|---------------------------|--------------------------------------------------------------------|----------|
| Club Profile              |                                                                    | _        |
| Club Members<br>145       |                                                                    |          |
| Orders                    |                                                                    |          |
| Reports                   | General information Membership Settings Club Officials Financial S | ettings  |
| Members                   | Club Name Ace Athletics Club                                       |          |
| Approval(New)             | Club Status ACTIVE                                                 |          |
| Members                   | Club Type                                                          |          |
| Approval(In<br>Payment) 0 | Region Leinster                                                    |          |

Scroll down and selected **Club Public Page**. This is the link that you can use on your club website/Facebook etc for people to register or renew their membership online themselves.

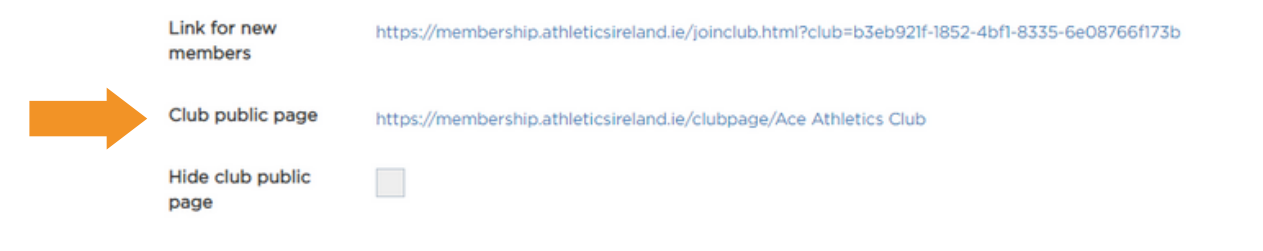

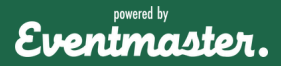

## **New Member Online Registration**

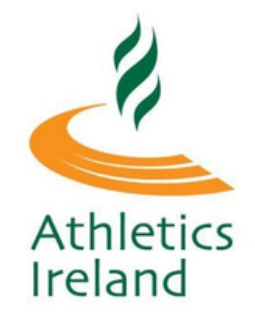

To become a member of an Athletics Ireland Club, you can do so by going to the clubs website/social media or by visiting <u>membership.athleticsireland.ie</u>

From membership.athleticsireland.ie click on New Membership Application

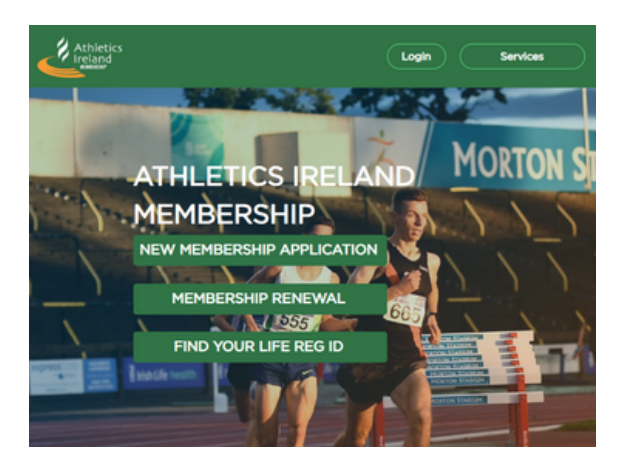

From here you will be prompted to set up a new Athletics Ireland account. if you already have an account, skip to step number 5.

#### JOIN ATHLETICS IRELAND

|                  | Please register your user account to continue                       |
|------------------|---------------------------------------------------------------------|
| • First Name     | First Name                                                          |
| • Last Name      | Last Name                                                           |
| • Email          | Email                                                               |
| *Password        | Password                                                            |
|                  | Passwords must be at least 1 numeric, 1<br>suppercase, 1 lowercase. |
| •Verify Password | Verify Password                                                     |
|                  | I agree with the following Terms & Conditions                       |
| Proceed          |                                                                     |

Eventmaster.

# New Member Online Registration

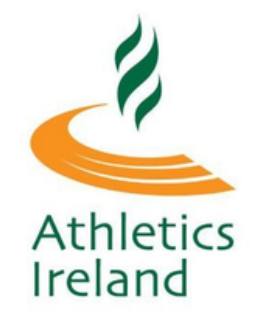

Once they have entered in their details, a verification code will be sent to them via email. This code must be entered in order to finalise registration.

#### JOIN ATHLETICS IRELAND

| First Name        | Louise 🗸                                                                                                  |
|-------------------|----------------------------------------------------------------------------------------------------|
| Last Name         | Miller 🗸                                                                                                  |
| Email             | Louisemiller72@yahoo.co.uk                                                                                |
| Password          | Passwords must be at least 1 numeric, 1                                                                   |
| Verify Password   | ······                                                                                                    |
| Verification Code | Verification Code                                                                                         |
|                   | A verification code has been sent to the email you<br>provided above. Please check your email to continue |
|                   | Resend Verification Code                                                                                  |
|                   | A Lagree with the following Terms & Conditions                                                            |

After they have clicked Register, they will be prompted to login to their account.

YOUR ACCOUNT HAS BEEN CREATED SUCCESSFULLY.

You will be redirected to accounts.eventmaster.ie

Login

To login to the membership system click on the button below

| Athletics<br>Ireland                     |
|------------------------------------------|
| Log in to your Athletics Ireland account |
| Ernal address<br>Roules@eventmaster.ie   |
| - Passed                                 |
| SIGN IN                                  |
| Forgot password?                         |
|                                          |
|                                          |

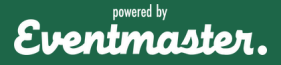

# New Member Online Registration

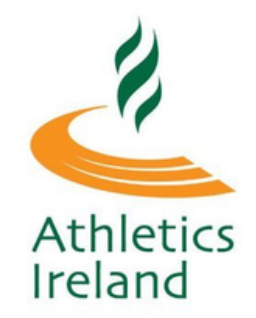

Once logged in, the applicant should click on **Register New Member** in order to start the membership approval process.

| Athletics Ire              | land     | My Hemberships                                          |
|----------------------------|----------|---------------------------------------------------------|
| My Memberships             | Ð        | Welcome to your Manage My Membership Portal.            |
| Membership<br>applications |          | You can manage different aspects of your account below. |
| Completed Orders           | <b>6</b> | Register New Member                                     |
| Account Settings           | \$       |                                                         |
|                            |          | You have no memberships                                 |

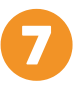

6

One item from both Federation Level Membership and Club Membership options should be selected. Then click **Continue**.

| Athletics                  | Ire | land                                                                  | My Memberships        | Welcon             |
|----------------------------|-----|-----------------------------------------------------------------------|-----------------------|--------------------|
| My<br>Memberships          | Ð   |                                                                       |                       |                    |
| Membership<br>applications | Ð   | JOIN ATHLETICS IRELAND                                                |                       |                    |
| Completed<br>Orders        |     | Selected Club Ace Athletics Club                                      |                       |                    |
| Account                    | ٠   | Please select federation men                                          | nbership              |                    |
| Settings                   |     | Membership                                                            | Price                 | Select             |
|                            |     | Athletics Ireland Juvenile Membership 2022                            | €15.00                | 0                  |
|                            |     | Athletics Ireland Senior Membership 2022                              | €20.00                | 0                  |
|                            |     | Please select club membe                                              | ərship                |                    |
|                            |     | Membership                                                            | Price                 | Select             |
|                            |     | Juvenile                                                              | €95.00                | 0                  |
|                            |     | Senior                                                                | €90.00                | 0                  |
|                            |     | Under 8's (born 2014)                                                 | €60.00                | 0                  |
|                            |     | Please note that club membership expiry date is the sa<br>expiry date | ame as federation mem | bership<br>ontinue |

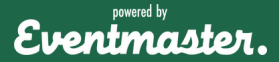

# **New Member Online Registration**

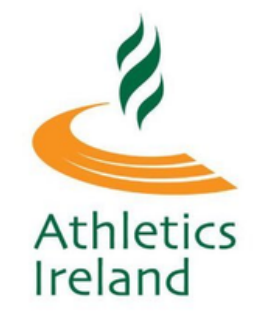

Enter in the personal information required for that membership. Select **Save**.

| K Back                      | ô                                                 |  |  |  |  |  |  |  |  |
|-----------------------------|---------------------------------------------------|--|--|--|--|--|--|--|--|
| MEMBER PERSONAL INFORMATION |                                                   |  |  |  |  |  |  |  |  |
| Athletics Ireland           | Juvenile Membership 2022                          |  |  |  |  |  |  |  |  |
| •First Name                 | First Name                                        |  |  |  |  |  |  |  |  |
| •Last Name                  | Last Name                                         |  |  |  |  |  |  |  |  |
| •DOB                        | DAY Y MONTH Y YEAR Y                              |  |  |  |  |  |  |  |  |
| l accept Code of<br>Conduct |                                                   |  |  |  |  |  |  |  |  |
| Save                        | <ul> <li>I accept Terms and Conditions</li> </ul> |  |  |  |  |  |  |  |  |

After all the required information is added for that membership application is added, there is an option to add another member or submit for club approval.

| K Back K 🖍    |                                                  | Start Over |            |     |              |
|---------------|--------------------------------------------------|------------|------------|-----|--------------|
|               |                                                  |            | Clear Cart |     |              |
| Name          | Order Item                                       | Price      | Fee Actio  | ons |              |
| Leanne Wright |                                                  |            |            | 0   | Delete Entry |
|               | Athletics Ireland Senior Membership 2022         | €20.00     | €0.00      |     |              |
|               | Senior Competitive                               | €75.00     | €3.38      |     |              |
|               | Register Another Member Submit for Club Approval | TOTAL:     | €98.38     |     | Edit Details |

10

A message will appear on screen as confirmation that the submission has been sent to the club secretary for review and where to track it's progress.

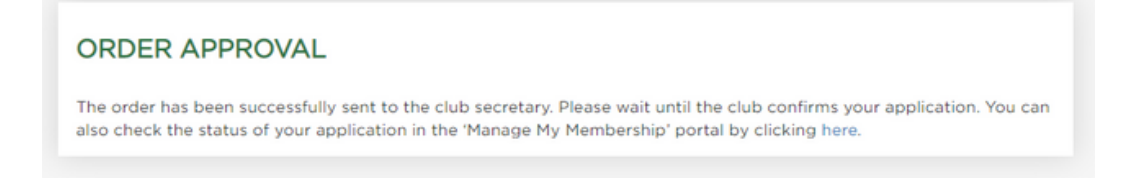

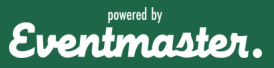

# **New Member Online Registration**

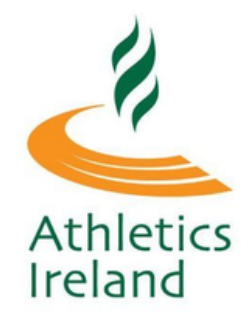

1

Membership submissions will appear in the **Membership Applications** section of your account.

| Athletics                  | s Irel | and        |            |                   | My Member     | rships W              | elcome, Leanne   | Services |
|----------------------------|--------|------------|------------|-------------------|---------------|-----------------------|------------------|----------|
| My<br>Memberships          | Ð      | (%) (%)    |            |                   |               |                       |                  |          |
| Membership<br>applications | Ð      | APPLICAT   | TIONS      |                   |               |                       |                  |          |
| Completed                  | Be     | Date       | Order ID   | Federation        | Club          | Applicants            | Status           | Actions  |
| Orders                     |        | 20/10/2022 | 5363604062 | Athletics Ireland | AAI_TEST_CLUB | Leanne<br>Wright (32) | Waiting Approval |          |
| Account<br>Settings        | *      |            |            |                   |               | might (32)            | CIUD             |          |

12

Once the membership has been approved, a payment link will be sent automatically via email. This can also be completed through the payment form now visible in **Membership Applications**.

| Athletics Irel              | and        |          |                      | My Memb        | erships V        | Velcome, Arler      | ne Ser      | vices  |        |         |
|-----------------------------|------------|----------|----------------------|----------------|------------------|---------------------|-------------|--------|--------|---------|
| My 🛛<br>Memberships         |            |          |                      |                |                  |                     |             |        |        |         |
| Membership 🛛 🗠 applications | APPLICA    | TIONS    |                      |                |                  |                     |             |        |        |         |
| Completed                   | Date       | Order ID | Federation           | Club           | Applicants       | Status              | Actions     |        |        |         |
| Orders                      | 30/09/2022 | 12345678 | Athletics<br>Ireland | Fitness AC     | Donagh<br>Hughes | Awaiting<br>Payment | Open Paymen | t Form |        |         |
| Account e<br>Settings       |            |          |                      |                | (7)              |                     |             |        |        |         |
|                             |            |          | Go back to           | o cart summary |                  | Order De            | tails       |        |        |         |
|                             |            |          | Name                 |                | Order Item       |                     |             | Price  | Fee    | Actions |
|                             |            |          | Donagh               | Hughes         | Athletics Irelan | d Juwenile Membr    | rship 2022  | £15.00 | 60.00  |         |
|                             |            |          |                      |                | Individual Juve  | nile Membership     | TOTAL RAFE  | €5.00  | €0.23  |         |
|                             |            |          |                      |                |                  |                     |             | TOTAL: | €20.23 |         |
|                             |            |          |                      |                |                  | Payment F           | Form        |        |        |         |
|                             |            |          |                      |                | Credit or deb    | oit card            |             |        |        |         |
|                             |            |          |                      |                | Card nu          | umber               | MM/YY CVC   |        |        |         |
|                             |            |          |                      |                |                  | PAY 620.            | 23          |        |        |         |

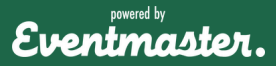

## **New Member Online Registration**

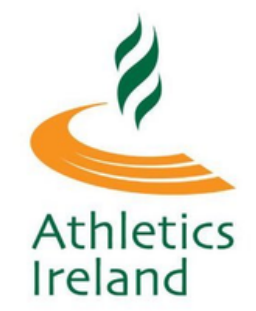

Once the payment is complete, the membership will appear in the **My Memberships** section. If there are multiple memberships, these will also appear.

| Athletic                   | s Ire | eland               | My Memberships               | Welcome, John | Services |
|----------------------------|-------|---------------------|------------------------------|---------------|----------|
| My<br>Memberships          |       | Welcome to          | your Manage My Membershi     | ip Portal.    |          |
| Membership<br>applications |       | You can manage      | different aspects of your ac | Count below.  |          |
| Completed<br>Orders        | ь     | Register New Member |                              |               |          |
| Account<br>Settings        | ۰     |                     |                              |               |          |
|                            |       | John Smith          | DOB: 19-08-201               | • 🛬           |          |
|                            |       | Dee Smith           | DOB: 26-11-2012              | <u>ا الا</u>  |          |

By clicking into the membership this will pull up your full membership details, as well as your membership profile that is fully editable.

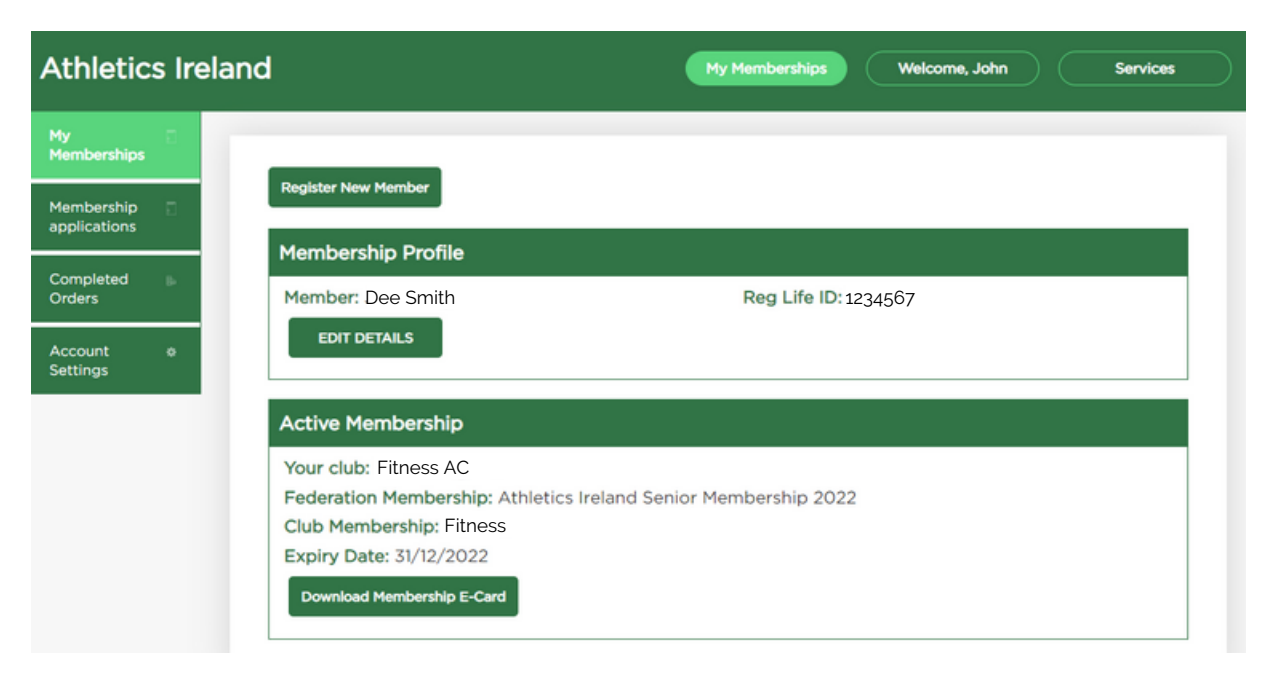

Eventmaster.